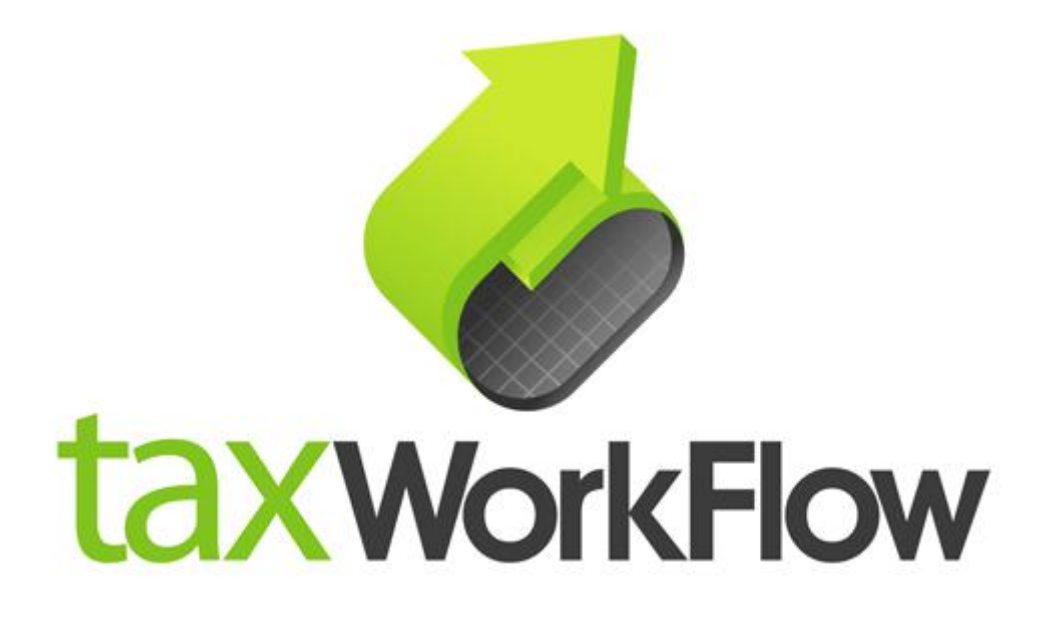

## **TaxWorkFlow**

## **Firewall Settings Guide**

Version 1.1

June 06, 2015

For all questions regarding this document, please email at:

email: support@thetaxworkflow.com

## 1. Kaspersky Internet Security

1.1. Open your firewall's main window.

|   | Task Manager                |  |  |  |
|---|-----------------------------|--|--|--|
|   | Update                      |  |  |  |
|   | Tools •                     |  |  |  |
| N | Kaspersky Internet Security |  |  |  |
| 4 | Pause protection            |  |  |  |
|   | Enable Parental Control     |  |  |  |
|   | Settings                    |  |  |  |
|   | About                       |  |  |  |
|   | About                       |  |  |  |
|   | Exit                        |  |  |  |
|   | 🎋 🎕 🐜                       |  |  |  |
|   | Customize                   |  |  |  |
|   | □ 😼 🛱 🕩 5:06 PM 🚺           |  |  |  |

1.2. Click on the "Application Control" section.

| ?<br>Kaspersky Internet Security казр |                    |            |                         | ER\KY±     |
|---------------------------------------|--------------------|------------|-------------------------|------------|
| License-relat                         | ed problem         |            | D                       | etails 🕥   |
| Scan                                  | <b>C</b><br>Update | Safe Money | Reports                 | Ð          |
| <b>۲۰۰۰</b><br>Parental Control       | Retwork Monitor    | Quarantine | Tools                   |            |
| Application Control                   | Virtual Keyboard   |            |                         |            |
| 1 My profile                          |                    | Setti      | ngs Support Enter activ | ation code |

1.3. Click "Manage applications" link.

| Kaspersky Internet Security     Application Control                                                                                                | ? _ ×<br>Kajperjkys                                                                                        |
|----------------------------------------------------------------------------------------------------|----------------------------------------------------------------------------------------------------|
| Applications                                                                                                    | Current activity                                                                                           |
| Blocked<br>6 launch attempts<br>Manage blockings<br>46 managed applications<br>Trusted: 45<br>Restricted: 2<br>Untrusted: 0<br>Manage applications | Running<br>20 applications, 32 processes<br>CPU<br>0%<br>Memory<br>30% (0.61 / 2 GB)<br>Disk<br>124 B ↓0 B |
| Trusted Applications mode is enabled Disable Learn more                                                                                            | Network traffic         ↑0 B       ↓0 B         Show all activity         Settings       Support           |

1.4. Find TaxworkFlow.exe in the list and double click on it.

| K Application management                                               |                       |            |                   |   |
|------------------------------------------------------------------------|-----------------------|------------|-------------------|---|
| Start Restrictions                                                     |                       |            | <b>Q</b> , Search | 0 |
| Application                                                            | Vendor                | Popularity | Launch            |   |
| Windows Media Player Network Sharing Service Configuration Application | Microsoft Corporation |            | Allow             |   |
| 🔞 Microsoft Sync Center                                                | Microsoft Corporation |            | Allow             |   |
| 🎋 Windows Activation Client                                            | Microsoft Corporation |            | Allow             |   |
| Application Impact Telemetry Agent                                     | Microsoft Corporation |            | Allow             |   |
| 🚳 Program Compatibility Data Updater                                   | Microsoft Corporation |            | Allow             |   |
| Console Window Host                                                    | Microsoft Corporation |            | Allow             |   |
| 🚳 Autochk Proxy DLL                                                    | Microsoft Corporation |            | Allow             |   |
| 🚳 Microsoft® Windows System Protection Configuration Library           | Microsoft Corporation |            | Allow             |   |
| 💷 MUI Language pack cleanup                                            | Microsoft Corporation |            | Allow             |   |
| Microsoft® Volume Shadow Copy Service                                  | Microsoft Corporation |            | Allow             |   |
| Windows Modules Installer                                              | Microsoft Corporation |            | Allow             |   |
| 😵 VirtualBox Guest Additions Service                                   | Oracle Corporation    |            | Allow             |   |
| 🥸 VirtualBox Guest Additions Tray Application                          | Oracle Corporation    |            | Allow             |   |
| K Kaspersky Anti-Virus                                                 | Kaspersky Lab ZAO     |            | Allow             |   |
| K Kaspersky Anti-Virus                                                 | Kaspersky Lab ZAO     |            | Allow             |   |
| 📧 WMI x64 Helper                                                       | Kaspersky Lab ZAO     |            | Allow             |   |
| I axworkflow.exe                                                       |                       |            | Allow             |   |

1.5. Select "Network rules" tab and select "Allow" for each network activity in the list.

| K Applicatio          | on management                                |                                      |                   |                                 |
|-----------------------|----------------------------------------------|--------------------------------------|-------------------|---------------------------------|
| Star                  | Application rules taxworkflow.exe            |                                      |                   |                                 |
| Applica               | File Files and system registry Rig           | hts Network rules Exclusions History |                   | D                               |
| 🔞 Mi                  | Name                                         | Address                              | Action            | Þ                               |
| 💦 Wi                  | Any network activity                         | Subnet addresses - Trusted network   | Allow             |                                 |
| An                    | Any network activity                         | Subnet addresses - Local network     | Allow             |                                 |
| - · · ·               | Any network activity                         | Subnet addresses - Public network    | Prompt for act    | ion                             |
| S Co<br>S Au<br>S Mi  |                                              |                                      |                   | Allow In                        |
| E Mi                  | Rule description:                            | Address: Subnet addresses            | Add               | Prompt for action<br>Log events |
| 😵 Vir<br>छे Vir<br>Ka | Direction: Inbound/Outbound<br>Protocol: All | ork type: Public network             |                   |                                 |
| Ka<br>III Wi          | Help<br>worktiow.exe                         |                                      | Save Car<br>Allow | ncel                            |

1.6. Repeat steps from 1.4 to 1.5 again for the TWFPDFPrinter.exe file. It should be located in the TWFPDFPrinter subfolder of the application's folder (by default it is usually C:\Program Files (x86)\TaxWorkFlow\TWFPDFPrinter\TWFPDFPrinter.exe).